## **Running an Existing PO Detail Report in Retail Link**

Login to Retail Link using the login information located on the Shared Login page in NetSuite.

Type **Decision Support – New** into the Search at the top of the Retail Link home page. You can also select Apps at the top of the home page and search through all available apps for the **Decision Support** – **New** app.

If there is a saved report that you want to run, click **My Reports** in the top right corner of the page.

| WMWeek: 201740 🕕 🏬 United States - English 🔻 ၊ Tools 👻 ၊ Favorites 👻 ၊ Logout |                        |                                       |  |  |  |
|-------------------------------------------------------------------------------|------------------------|---------------------------------------|--|--|--|
|                                                                               |                        |                                       |  |  |  |
|                                                                               | 🔍 Quick View 🛛 🗊 Statu | s 📓 My Reports 🕞 Custom Groups 🍞 Help |  |  |  |
|                                                                               |                        | Edit Quick View                       |  |  |  |
|                                                                               |                        |                                       |  |  |  |
|                                                                               |                        |                                       |  |  |  |

Under My Reports, click the + sign next to "Reports (Ad-Re)".

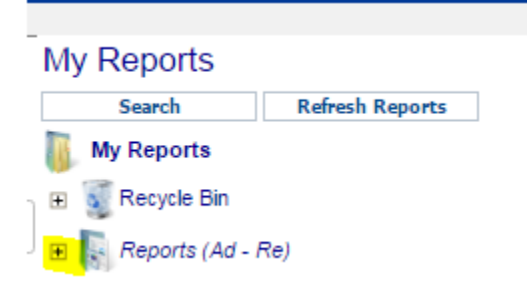

Right-click on "Advantus PO Check – FY to Present" (or any other report that you want to run) and click **Submit**.

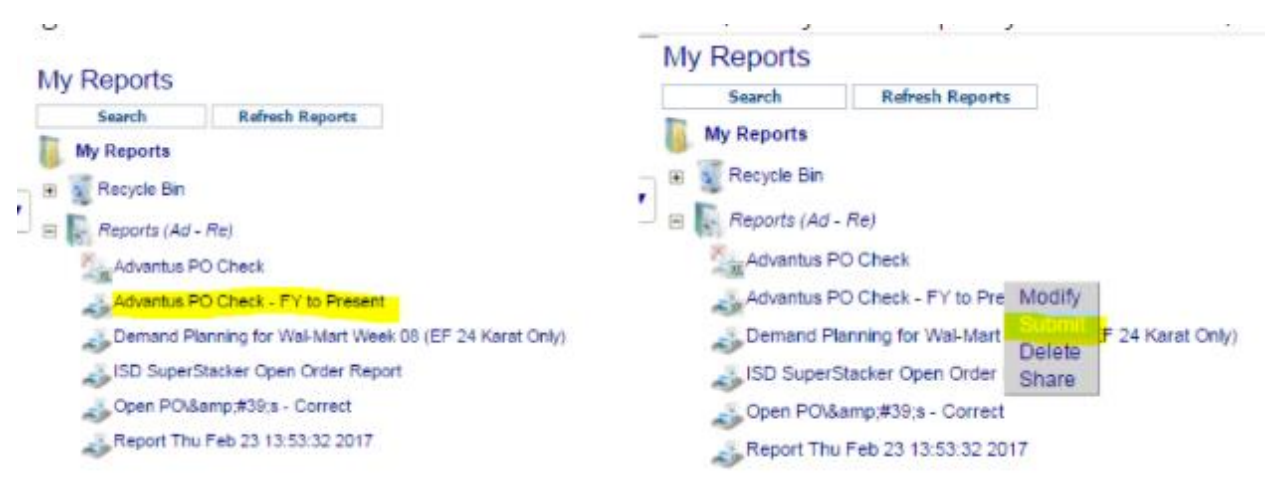

If the below screen displays, the report has been submitted successfully. Click OK.

| P Report Submit Results - Goog                                                       | ple Chrome                                                                                                    |                                                                                                    |
|--------------------------------------------------------------------------------------|----------------------------------------------------------------------------------------------------|----------------------------------------------------------------------------------------------------|
| Secure   https://retai                                                               | llink.wal-mart.com/Decisio                                                                                                    | n_support/submit_requ Q                                                                                                    |
|                                                                                      | Submitted<br>Job Id = 531083958                                                                                                    |                                                                                                    |
| Report Options:<br>Item Selection:<br>Business Unit Selection:<br>Times:<br>Options: | PO Number PO Type, PO Creath<br>Date, PO Cancel Date, Must Arrive<br>Whee Pack Oty Str Ordered, Total<br>Eaches Str Ordered, Total Eaches<br>Vendor Nbr (6-digit) Is One Of<br>Store Type Breakdown> Al Sto<br>ALL WAREHOUSES<br>By Fuzzy Dates> Time Range | e Date, PO Order Date PO Ship<br>9 Date, PO Event, PO Status, Total<br>Whee Pack Oty Str Received, Total<br>Str Received<br>1752112 And<br>res<br>1 TY Flacal Year to Date |
|                                                                                      | OK I                                                                                                    |                                                                                                    |

Return to the main Decision Support screen and click **Status** in the top right corner.

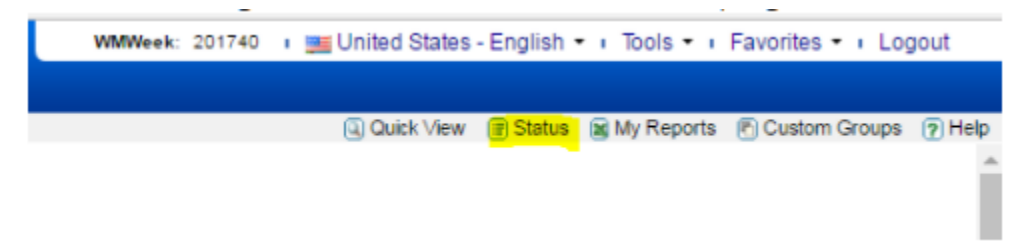

The Request Title will show the name of the report with the Status showing as "Waiting". After a few minutes, click **Refresh** in the top right corner until the report Status shows "Done".

|                                              |         |                                   | 🔍 Quick View 📳 Status 🙀 My Reports 🕐 Custom Groups 🍞 Help |  |  |
|----------------------------------------------|---------|-----------------------------------|-----------------------------------------------------------|--|--|
| Status                                       | Status  |                                   |                                                           |  |  |
| Total reports for: hm8fa1t 1                 |         |                                   | 🖉 Retrieve 🔄 Modify 🖉 Delete 🖾 Refresh                    |  |  |
| 🛛 Job ld                                     | Status  | Request Title                     | Run time File Size Output                                 |  |  |
| 531083968                                    | Waiting | Advantus PO Check - FY to Present | 2017-11-03 09:39:28 b Excel                               |  |  |
|                                              |         |                                   |                                                           |  |  |
| <u>.                                    </u> |         |                                   |                                                           |  |  |
|                                              |         |                                   | 🔍 Quick View 🕞 Status 📓 My Reports 🖱 Custom Groups 🍞 Help |  |  |
| Status                                       |         |                                   |                                                           |  |  |
| Total reports for: hm8fa1t 1                 |         |                                   | 🗹 Retrieve 🕑 Modify 🖉 Delete 🖺 Refresh                    |  |  |
| Job Id                                       | Status  | Request Title                     | Run time File Size Output                                 |  |  |
| 531083968                                    | Done    | Advantus PO Check - FY to Present | 2017-11-03 09:40:54 125.26Kb Excel                        |  |  |
|                                              |         |                                   |                                                           |  |  |

Select the box next to the Job ID and click **Retrieve** in the top right corner.

|       |                    |        |                                   | Q Quick             | View 🗊 Status 📓 | My Reports 🛛 💽 Custom ( | Groups 🕐 Help |
|-------|--------------------|--------|-----------------------------------|---------------------|-----------------|-------------------------|---------------|
| Sta   | Status             |        |                                   |                     |                 |                         |               |
| Total | reports for: hm8fa | 1t 1   |                                   |                     | Retrieve        | Modify 🖉 Delete         | Refresh       |
|       | Job Id             | Status | Request Title                     | Run time            | File Size       | Output                  |               |
| 1     | 531083968          | Done   | Advantus PO Check - FY to Present | 2017-11-03 09:40:54 | 125.26K         | b Excel                 |               |
|       |                    |        |                                   |                     |                 |                         |               |

A pop-up box will display and automatically begin downloading the report as an Excel spreadsheet. Open this spreadsheet once downloaded to view the PO Details.

| 🕒 Retrieve Request - Google Chrome                                         |  |  |  |  |
|----------------------------------------------------------------------------|--|--|--|--|
| 🔒 Secure   https://retaillink.wal-mart.com/Decisic ସ୍                      |  |  |  |  |
| Please Wait While                                                          |  |  |  |  |
| Request         Advantus PO Check - FY to           Name :         Present |  |  |  |  |
| Request Id : 531083968                                                     |  |  |  |  |
| Is Being Retrieved                                                         |  |  |  |  |
| hm8fa1t_531083968xls  Show all  X                                          |  |  |  |  |